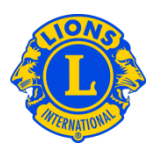

## Häufig gestellte Fragen

## Frage: Wie weis ich jemandem ein Besucher-Passwort zu?

A: Governorratsvorsitzende und Distrikt-Governor müssen häufig zusätzlichen Lions Zugang zu Distrikt- bzw. Multidistriktinformationen erteilen. Früher hießen sie "Gefälligkeitspasswörter" oder "zusätzliche Logins". Bei MyLCI wurden die Rollen des "Gastbenutzers" auf Multidistrikt- und Distriktebene erstellt. Der Multidistrikt hat darüber hinaus Zugriff auf 5 aus Gefälligkeit bereitgestellte Benutzernamen, vom Governorratsvorsitzenden oder Distrikt-Governor zugewiesen werden können.

Gehen Sie zur Anmeldung eines Gastbenutzers auf entweder "Mein Multidistrikt" oder "Mein Distrikt". Klicken Sie auf "Amtsträger." Scrollen Sie auf der Seite "Amtsträger" bis die Auswahl Multidistrikt Gast 1, 2, 3, 4 oder 5 oder Distrikt Gast 1, 2, 3, 4 oder 5 angezeigt wird. Klicken Sie auf den Link "Amtsträger hinzufügen", der mit der Rolle, die Sie zuweisen möchten, verbunden ist. Klicken Sie auf der nächsten Seite auf "Mitglied auswählen". Klicken Sie auf den Namen des Mitglieds, um Gastzugang einzurichten. Am nächsten Tag kann der Benutzer sich anmelden, einen Benutzernamen erstellen und ein Passwort erhalten, um auf MyLCI zugreifen zu können.

| Home Meine Lions Clubs 👻 Mein Di                                                                                                    | strikt 👻 Mein Multidistrikt 👻                                                                                    |              |                        |
|----------------------------------------------------------------------------------------------------|----------------------------------------------------------------------------------------------------|--------------|------------------------|
| District 43 N (65825)                                                                                                    |                                                                                                    |              |                        |
| Amtsträger                                                                                                    |                                                                                                    |              |                        |
| Amtszeit wählen 👻 Amt 🕶                                                                                                    |                                                                                                    |              |                        |
| Laufendes Jahr - Distriktamtsträger - 26 Titel gefunden                                                                                                    |                                                                                                    |              |                        |
| Show 30                                                                                                    | Page 1 of 1                                                                                                    | Sort by Rang |                        |
| District Guest5                                                                                                    |                                                                                                    | Unbesetzt    |                        |
| Diese Position ist zur Zeit unbesetzt                                                                                                    |                                                                                                    |              | Amtsträger hinzufügen  |
| District Guest4                                                                                                    |                                                                                                    | Unbesetzt    |                        |
| Diese Position ist zur Zeit unbesetzt                                                                                                    |                                                                                                    |              | Amtsträger hinzufügen  |
| District Guest3                                                                                                    |                                                                                                    | Unbesetzt    |                        |
| Diese Position ist zur Zeit unbesetzt                                                                                                    |                                                                                                    |              | Amtsträger hinzufügen  |
| District Guest1                                                                                                    | REEVES, ARLE                                                                                                    | NE           | 09.01.2013 -30.06.2013 |
| Mitgliedsnummer: 1267227<br>Korrespondenzanschrift des Mitglieds<br>6010 SUMMIT VIEW LANE<br>CRESTWOOD KY 40014<br>UNITED STATES<br>Privat<br>Mobiltelefon 502-083-0595                            | Korrespondenzanschrift des Amtsträgers<br>6010 SUMMIT VIEW LANE<br>CRESTWOODKY 40014<br>UNITED STATES            |              | Ende der Amtszeit      |
| District Guest2                                                                                                    | WHEAT, MAJO                                                                                                    | R            | 17.01.2013 -30.06.2013 |
| Milgliedsnummer: 352404<br>Korrespondenzanschrift des Milglieds<br>6905 WiLLET PL<br>CRESTWOOD KY 40014<br>UNITED STATES<br>Privat<br>Mobiltelofon 594-9899<br>E-Mail majorwheat@AptifyBeta.Testin | Korespondenzanschrift des Amtsträgers<br>6905 WILLET PL<br>CRESTWOOD,KY 40014<br>UNITED STATES<br>9g.hotmail.com |              | Ende der Amtszeit      |

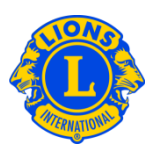

## Frage: Wie finde ich das Passwort für den "Gastbenutzer"?

 A: Nachdem Sie den Gastbenutzer für den Multidistrikt bzw. Distrikt aktiviert haben, können Sie das Mitglied bitten, sich am nächsten Tag bei "MyLCI"anzumelden. Der Gastbenutzer muss seine Mitgliedsnummer angeben und sich anmelden. Nachdem er sich erfolgreich registriert hat, kann er sich wie jeder andere Benutzer einloggen. Falls das Mitglied seinen Benutzernamen oder sein Passwort vergisst, kann es den Anweisungen "Benutzernamen/Passwort vergessen" folgen.

## Frage: Wie kann ich den Mitgliedern des GMT und GLT Zugang zu den Distriktinformationen gewähren?

A: Governorratsvorsitzende und Distrikt-Governor müssen dem Vorsitzenden des GLT bzw. GMT auf Distriktebene oft Zugang zu den Distriktinformationen gewähren. Der Governorratsvorsitzende kann dem Vorsitzenden des GLT bzw. GMT eine Gastrolle zuweisen. Gleichermaßen kann der Distrikt-Governor den Vorsitzenden des GLT bzw. GLT als Gast anmelden.

Gehen Sie zur Anmeldung eines Gastbenutzers auf entweder "Mein Multidistrikt" oder "Mein Distrikt". Klicken Sie auf "Amtsträger." Scrollen Sie auf der Seite "Amtsträger" bis die Auswahl Multidistrikt Gast 1, 2, 3, 4 oder 5 oder Distrikt Gast 1, 2, 3, 4 oder 5 angezeigt wird. Klicken Sie auf den Link "Amtsträger hinzufügen", der mit der Rolle, die Sie zuweisen möchten, verbunden ist. Klicken Sie auf der nächsten Seite auf "Mitglied auswählen". Klicken Sie auf den Namen des Mitglieds, um Gastzugang einzurichten. Am nächsten Tag kann der Benutzer sich anmelden, einen Benutzernamen erstellen und ein Passwort erhalten, um auf MyLCI zugreifen zu können.